## Account aanmaken

Demo filmpje via

https://www.youtube.com/watch?v=WIe0CkJIEUc

### 1. Ga naar Mega via deze URL :

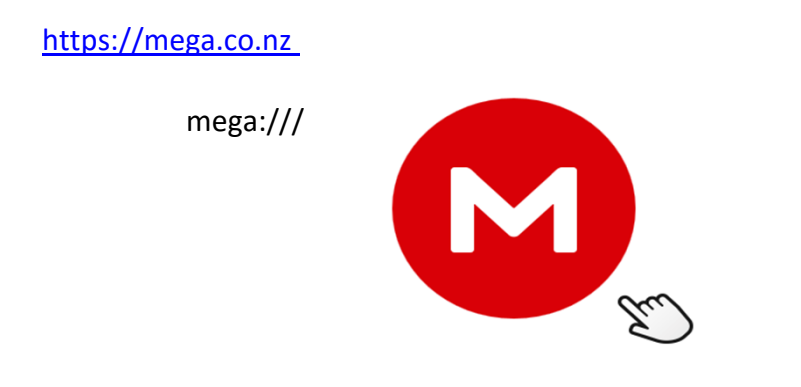

## 2. U krijgt rechtsboven ondersaand menu

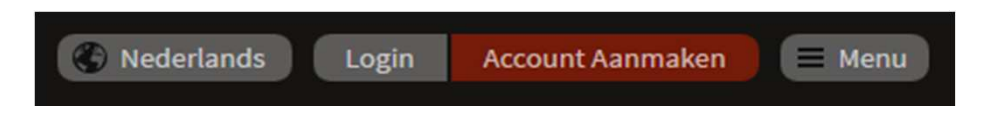

## 3. Klik op Account aanmaken en vul uw gegevens in

#### Maak uw gratis account aan

| 💄 Voornaam                                | Achternaam       |
|-------------------------------------------|------------------|
| 📧 E-mail                                  |                  |
| G- Wachtwoord                             |                  |
| <ul> <li>Nogmaals uw Wachtwoor</li> </ul> | d                |
| Ik accepteer de MEGA Gebrui               | ikersvoorwaarden |
| Maak Account 🗲                            |                  |

- 4. Accepteer (groen vinkje) en druk op Maak Account
- **5. Ga vervolgens naar uw bericht in uw mailbox voor de laatste stap :** Activeer via een klik op de rode knop

- 6. Bevestig nogmaals uw account met e mail adres en paswoord
- 7. Kies uw account type Gratis voor 50 GB
- 8. Inloggen kan voortaan via Login op het menu rechtsboven van uw scherm

mega:///#login

| 🛞 Nederlands | s Login                     | Account Aanmaken | 🗏 Menu           |
|--------------|-----------------------------|------------------|------------------|
|              |                             |                  |                  |
|              | Uw E-mai                    |                  |                  |
|              | Or Wachtwo                  | ord              | 0                |
|              |                             | 🔒 Wach           | twoord vergeten? |
|              | <ul> <li>Onthoud</li> </ul> | mij              | Login            |

# App installeren en gebruiken

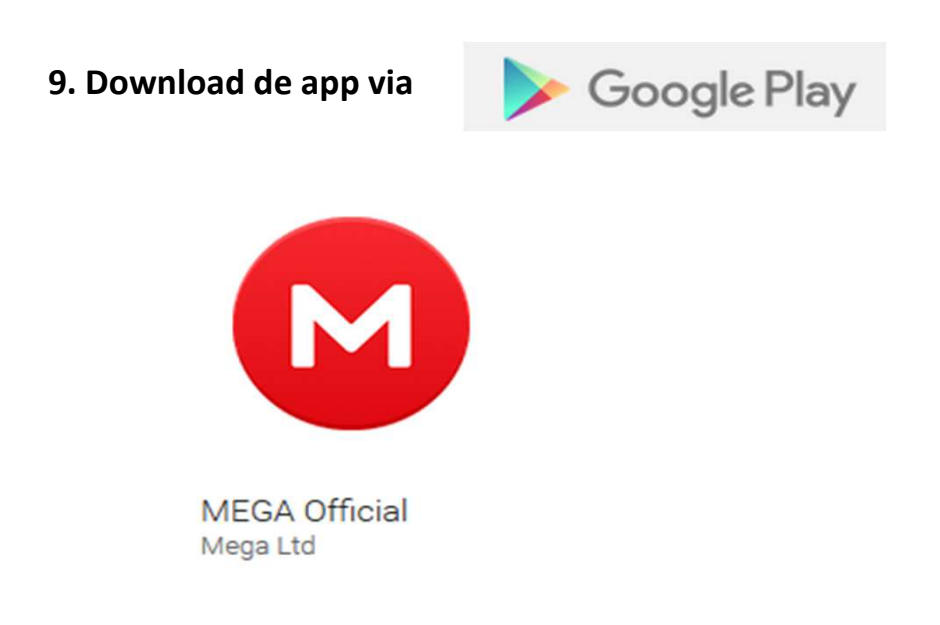

10. Na installatie en opstart krijg je het volgende beeld :

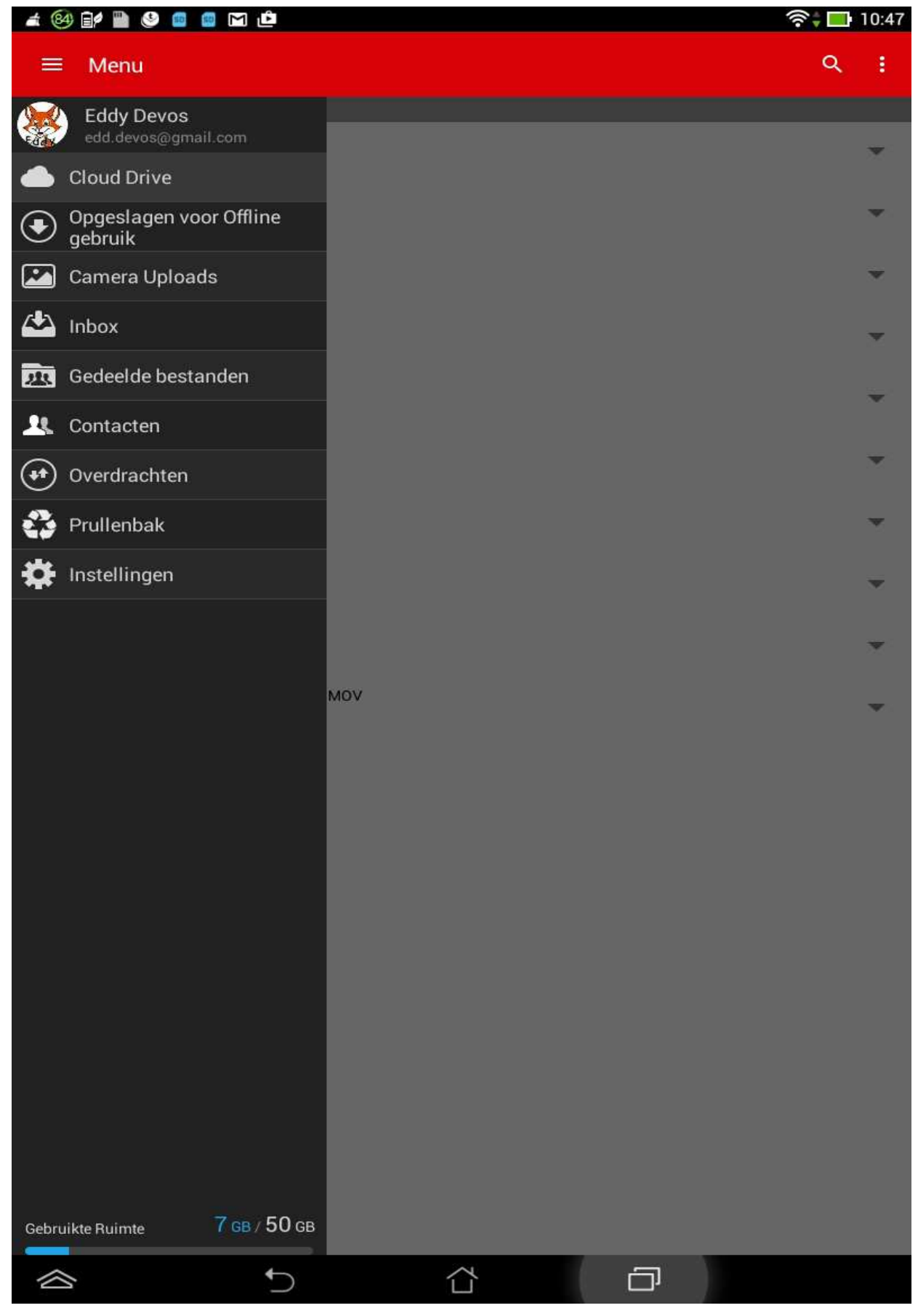

Een klik op Cloud Drive toont u al UW bestanden op de Cloud van Mega (zie volgend beeld)

|                                                 | 奈‡ 🛄 21:06 |
|-------------------------------------------------|------------|
| ≡ Cloud Drive                                   | ۹ :        |
| 7 mappen, 3 bestanden                           |            |
| Camera Uploads<br>211 bestanden                 |            |
| Mathieu<br>2 mappen                             |            |
| Moeder<br>13 bestanden                          | ~          |
| Powerpoints<br>1 bestand                        | ~          |
| Programma<br>12 mappen                          | ~          |
| Programma USB<br>11 mappen                      |            |
| Rode Kruis Playback 2016                        | •          |
| EddyBallon.exe                                  | •          |
| Tabletbeveiligenplus.pdf<br>4,63 MB             | •          |
| Twee serviezen met schoon volk.MOV<br>285,47 MB |            |

Een klik op Camera Uploads toont u al UW foto's op de Cloud van Mega (zie volgend beeld)

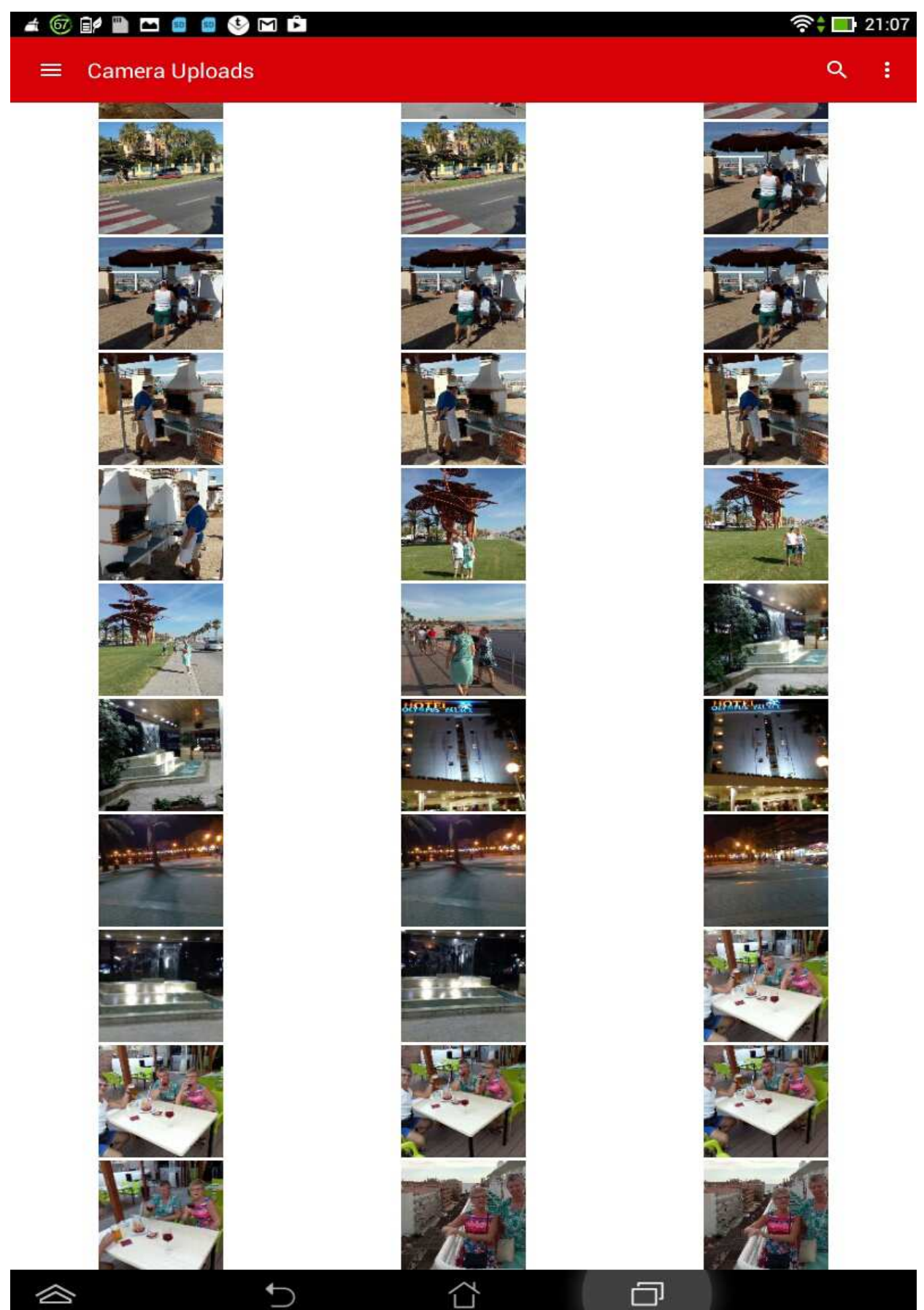

# Via instellingen kan je trouwens bepalen om alle foto's naar UW Mega Cloud te sturen

|                                                                       | হি 🔲 2 |
|-----------------------------------------------------------------------|--------|
| Schakel PIN Slot in                                                   |        |
| CAMERA UPLOADS                                                        |        |
| Schakel Camera Uploads uit                                            |        |
| Uploaden met<br>Alleen via Wi-Fi                                      |        |
| Bestand Uploaden<br>Alleen foto's                                     |        |
| Alleen tijden het laden                                               |        |
| Behoud bestandsnamen als in het apparaat                              |        |
| Lokale Camera folder<br>/storage/emulated/0/DCIM                      |        |
| Mega Camera Uploads Folder<br><sub>Camera Uploads</sub>               |        |
| Secondary Media Uploads Toestaan                                      |        |
| OPSLAGRUIMTE                                                          |        |
| Altijd vragen naar de downloadlocatie                                 |        |
| Toon geavanceerde apparaten (externe SD)                              |        |
| Standaard download locatie<br>/storage/emulated/0/MEGA/MEGA Downloads |        |
| OVER ONS                                                              |        |
| Privacy Policy                                                        |        |
| Gebruikersvoorwaarden                                                 |        |
| MEGA SDK versie<br>4ed589a                                            |        |
| App versie<br>3.0.official                                            |        |
|                                                                       | 1      |

## Een bestand selecteren en verdere akties ondernemen :

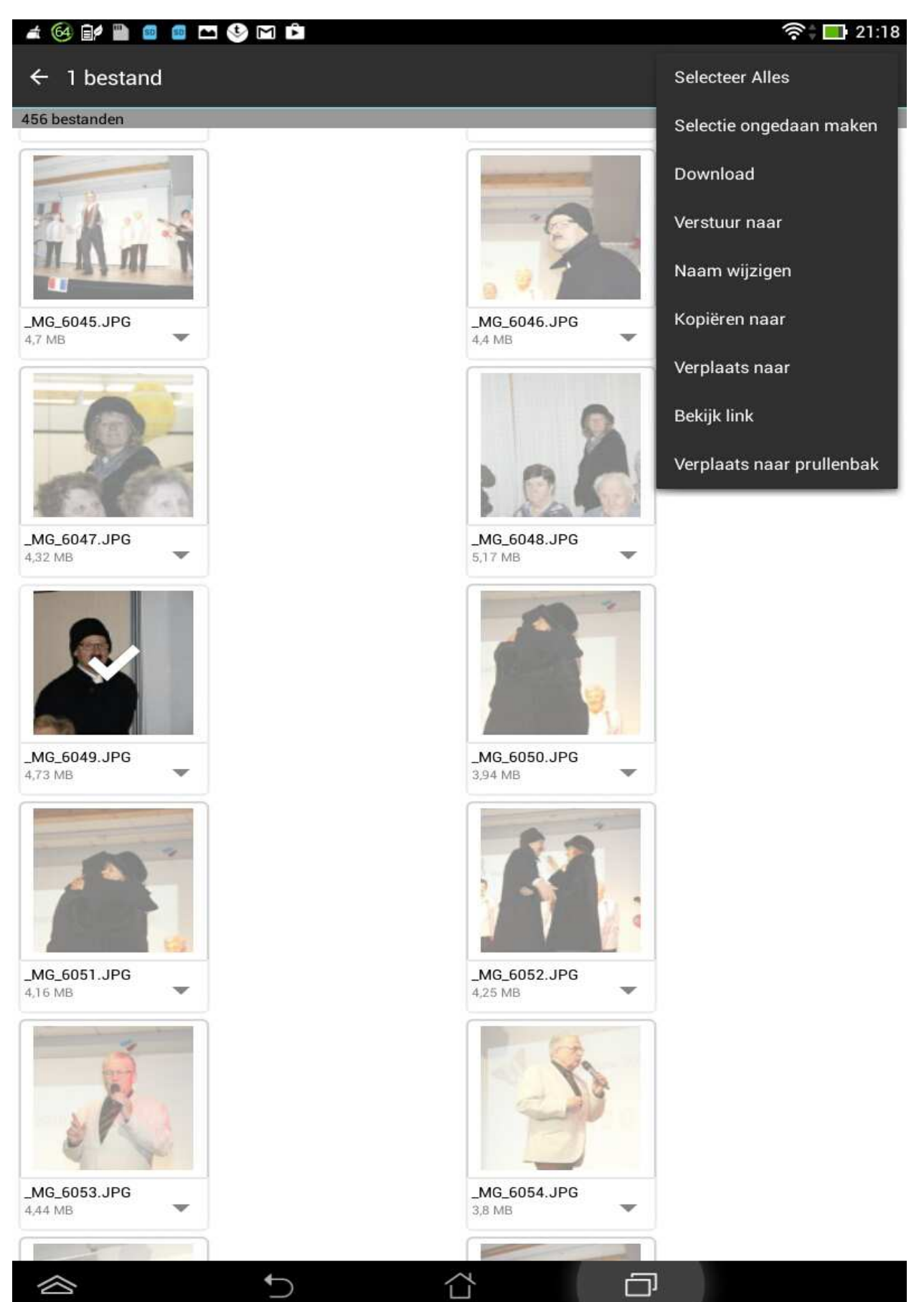

Een bestand online (zonder WIFI verbinding) zichtbaar maken kan ook

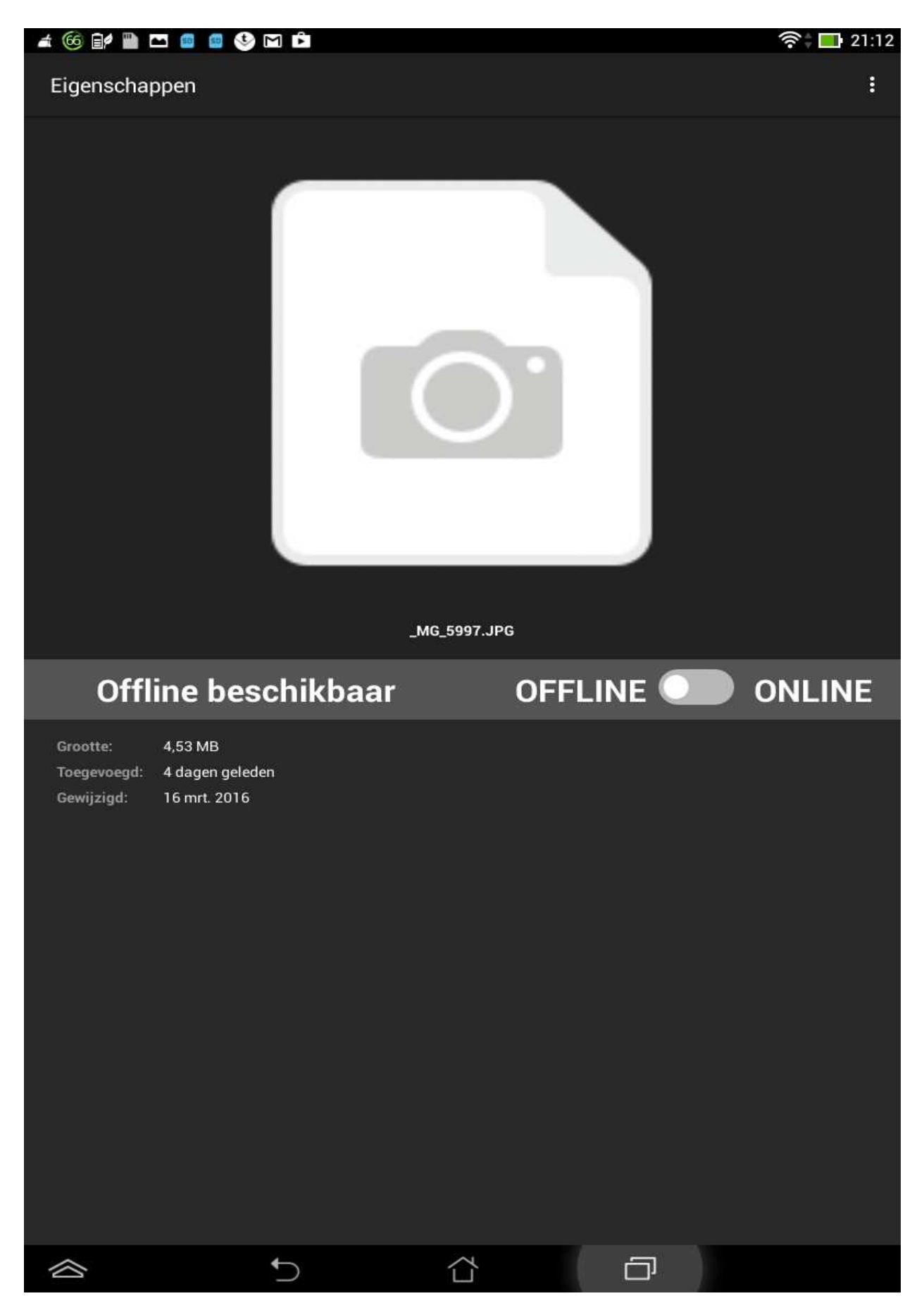

## ledereen die je een link bezorgt kan aan het betreffende bestand.

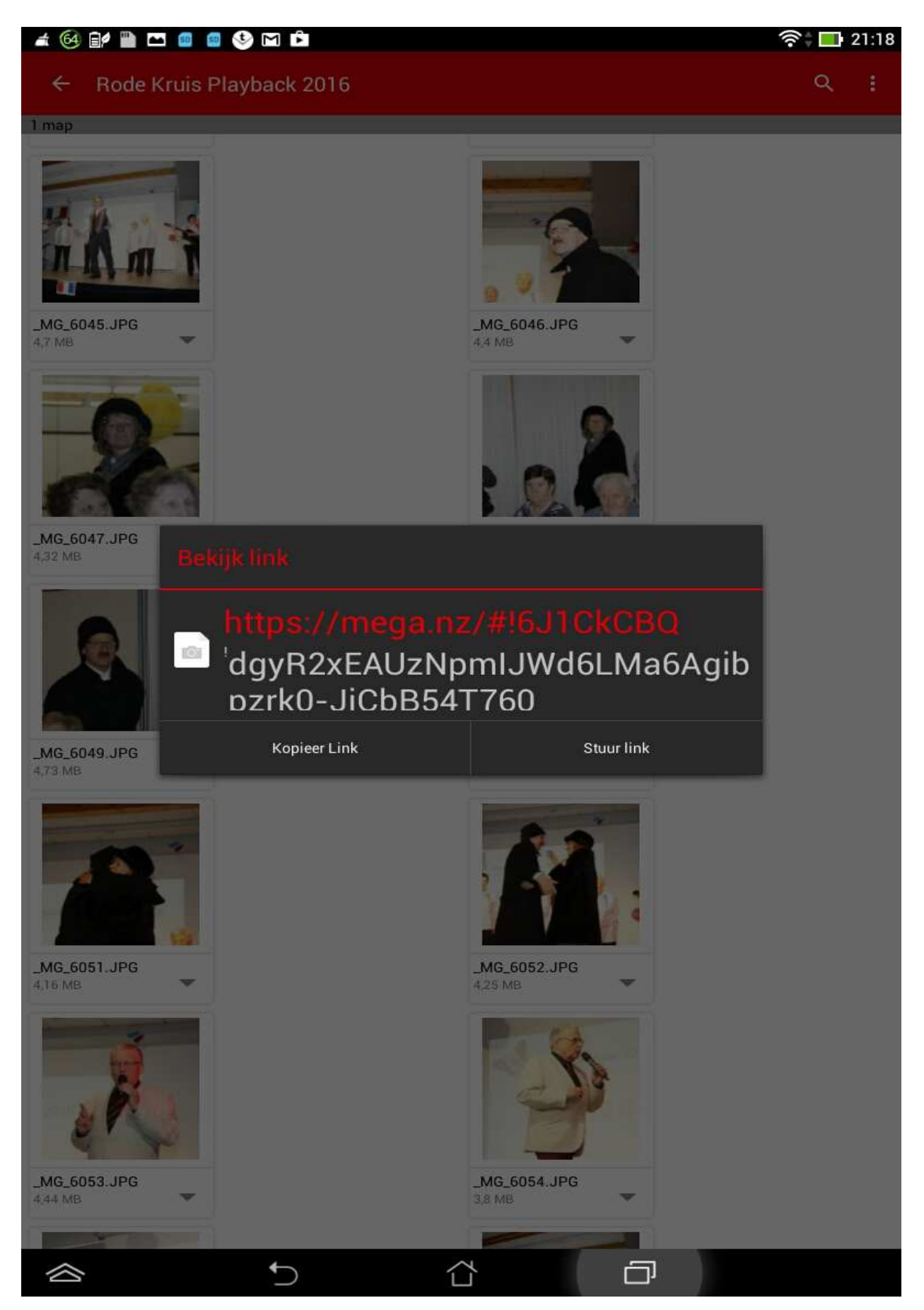